## ParishPlace/DioPlace/DioPlace – Embedding YouTube video

## Related Reading: Uploading video to YouTube found on http://www.eriercd.org/pptraining.html

In these instructions, you will end up with your web page in one browser tab and youtube in another browser tab.

## Adding your YouTube video: You can put videos in these locations:

- The Home Page
- Any page connected to a menu (listed on side menu as "Navigation webpages")
- Any additional page
- Any article in the news module
- A. Log into your website.
- B. At the bottom of the Welcome screen, select and copy the text **under** the red heading.
- C. Open the page on which you'd like to embed the video.
- D. Put your cursor where you'd like to embed the video.
- E. Click the Insert/Edit Media button on the ribbon. It looks like a strip of video or film with arrow.
- F. Click the **Embed** tab
- G. Type this symbol: <
- H. Click together the **Ctrl + V** keys on your keyboard to paste in the code you copied.
- I. Type this symbol: >
- J. Click and drag to select this bit of code: VideoEmbedCodeHere
- K. Grab the youtube video embed code:
  - a. In another tab, visit <u>http://www.youtube.com</u> and open the video you want to embed.
  - b. **Right click** on the video and choose **Copy embed code**. (Later, if you also want to post this video on Facebook, right click on the video, choose Copy URL and paste it into a post.)
- L. Use Ctrl + V to paste in the embed code you copied
- M. Click OK. (The video will show as a white box, but will show properly on the live site.)
- N. Click **Publish** to make the page live.